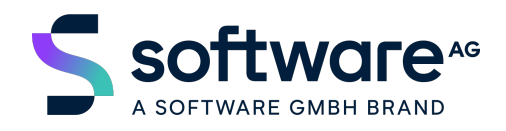

# Adabas & Natural

Community Edition

October 2024 Version 1.3 Oct 16, 2024 Specifications contained herein are subject to change and these changes will be reported in subsequent release notes or new editions.

Copyright © 2024 Software GmbH, Darmstadt, Germany and/or its subsidiaries and/or its affiliates and/or their licensors.

The name Software AG and all Software GmbH product names are either trademarks or registered trademarks of Software GmbH and/or its subsidiaries and/or its affiliates and/or their licensors. Other company and product names mentioned herein may be trademarks of their respective owners.

Detailed information on trademarks and patents owned by Software GmbH and/or its subsidiaries is located at https://softwareag.com/licenses.

Use of this software is subject to adherence to Software GmbH licensing conditions and terms. These terms are part of the product documentation, located at http://softwareag.com/licenses/ and/or in the root installation directory of the licensed product(s).

This software may include portions of third-party products. For third-party copyright notices, license terms, additional rights or restrictions, please refer to "License Texts, Copyright Notices and Disclaimers of Third Party Products". For certain specific third-party license restrictions, please refer to section E of the Legal Notices available under "License Terms and Conditions for Use of Software GmbH Products / Copyright and Trademark Notices of Software GmbH Products". These documents are part of the product documentation, located at https://softwareag.com/licenses and/or in the root installation directory of the licensed product(s).

### CONTENTS

| 1  | Welcom    | ne4                                                                  |
|----|-----------|----------------------------------------------------------------------|
| 2  | Archite   | cture Overview                                                       |
| 3  | Getting   | Started6                                                             |
| 4  | Installir | ng Podman or Docker Community Edition7                               |
|    | 4.1       | Linux                                                                |
|    | 4.2       | Windows 10/11 9                                                      |
| 5  | Login to  | Docker Hub / Software AG Registry10                                  |
| 6  | Starting  | g Adabas in a Container12                                            |
|    | 6.1       | Checking the Adabas Demo Database13                                  |
| 7  | Starting  | g Natural in a Container14                                           |
| 8  | Downlo    | ading and Unpacking NaturalONE15                                     |
| 9  | Quick S   | tart Guide for NaturalONE16                                          |
| 10 | Establis  | hing the Connection between NaturalONE and the Natural Container .17 |
| 11 | Starting  | g Adabas Manager in Containers21                                     |
| 12 | How to    | restart container images24                                           |
| 13 | Trouble   | eshooting Network Connectivity25                                     |
|    | 13.1      | NaturalONE cannot connect to Natural running in a container          |
|    | 13.2      | Natural runtime cannot connect to Adabas running in a container25    |

### 1 Welcome

Welcome to the Adabas & Natural Community Edition by Software AG running on containers.

This package includes all tools for developing and running applications in Natural, such as:

- NaturalONE Community Edition Software AG's Eclipse-based development environment for the Natural programming language
- Natural Community Edition Natural's runtime and development environment
- Adabas Community Edition Software AG's database system, including a demo database
- Adabas Manager Community Edition A web application to administer Adabas databases in Linux and Windows environments, as well as Entire Net-Work suite of products and Adabas Auditing Server

These Community Editions are particularly interesting for you if you want to

- Gain practical programming experience with Adabas and Natural
- Get familiar with Adabas and Natural in a Containers images

The Adabas & Natural Community Editions can run on Linux (x86-64 bit) and Windows 10/11 platforms.

As a prerequisite, a Docker Container compatible runtime environment must be installed on these operating systems (e.g., Podman, Docker Community Edition).

To load the Adabas & Natural images you need to have access to Docker Hub or Software AG registry.

So that you can start working without much Containers training, you can find all necessary commands in this guide, as well as in the Readme.md files of the Natural, Adabas and the Adabas Manager Community Edition. You can use the commands directly via copy & paste.

### 2 Architecture Overview

## **ADABAS & Natural Community Edition**

**ENVIRONMENT ARCHITECTURE** 

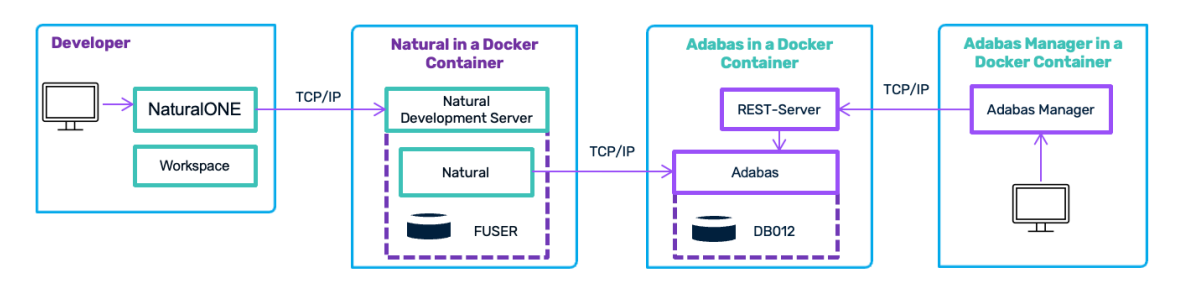

NaturalONE is the Development Environment running on a Developer Workstation (Windows / Linux).

NaturalONE connects to Natural running in a Docker Container.

Natural applications are connecting over TCP/IP to the Adabas database running in a Docker Container.

Adabas Manager connect via REST server to Adabas databases running in a Docker Container.

### **3 Getting Started**

To run the Adabas & Natural Community Editions on your computer, just follow these steps. This requires a connection to the internet.

- 1. Install Podman or Docker Community Edition.
- 2. Start Adabas in a container.
- 3. Start Natural in a container.
- 4. Download and unpack NaturalONE.
- 5. Start Adabas Manager in a container.

For NaturalONE, Natural, Adabas and Adabas Manager, an installation in the classical sense is not required.

### 4 Installing Podman or Docker Community Edition

#### 4.1 Linux

If you want to run Adabas & Natural in the Docker container on Linux, the Docker Community Edition for Linux or Podman must be installed. This is available for different Linux distributions. The installation consists of four steps:

- 1. Install the required tools.
- 2. Set up the repository.
- 3. Install the Podman or Docker Community Edition.
- 4. Start the Docker service.

To install Podman on Red Hat 8, these steps can be performed with the following commands:

sudo yum module install -y container-tools:rhel8 sudo yum module enable -y container-tools:rhel8

Note - in our document we share podman statements, to use the docker images installation replace all "podman" to "docker"

e.g.

docker run -d -p 60001:60001 -p 8190:8190 -e ACCEPT\_EULA=Y -e ADABAS\_DBID=12 -e ADABAS DB CREATION=demodb --name adabas-db softwareagcr.azurecr.io/adabas-ce:7.3.0 For complete installation instructions or installations on other Linux distributions, use the links below.

Podman installation on Red Hat: <u>https://podman.io/getting-started/installation</u> Look for RHEL version.

Docker installation on CentOS: https://docs.docker.com/install/linux/docker-ce/centos/

Docker installation on Ubuntu: https://docs.docker.com/install/linux/docker-ce/ubuntu/

Further Docker distributions: https://docs.docker.com/install/

Determine the IP address of your environment and note it down. The IP address will be used later to connect the database container, and to connect the development environment with the development server.

On Linux, you can determine the IP address using the following command: ifconfig

Look for an entry that starts with "eth" or "ens", and then look for an address in the format "x.x.x.x" (for example, 192.168.229.128).

#### 4.2 Windows 10/11

If you want to run Adabas & Natural in containers on Windows, Docker Desktop on Windows, Podman for Windows or any other Docker compatible runtime must be installed.

Windows 10/11 supports Docker containers.

To install Docker Desktop for Windows, go to <u>https://docs.docker.com/desktop/install/windows-install/</u>

Click **Docker Desktop for Windows** to download the "Docker Desktop Installer.exe", and then install the Docker Desktop for Windows.

To install Podman for Windows, go to https://podman.io/docs/installation

Start the Windows Powershell

Use the following command to determine the IP address of your environment and note it down:

ipconfig

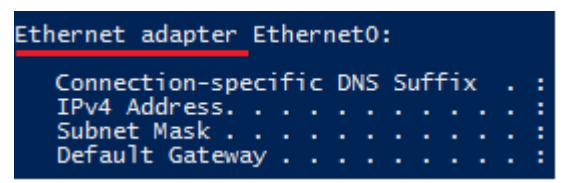

Look for an entry "Ethernet adapter" or "Wireless LAN adapter", and then look for an "IPv4 Address" in the format "x.x.x.x" (for example, 192.168.229.128).

The IP address will be used later to connect the database container, and to connect the development environment with the development server.

### 5 Login to Docker Hub / Software AG Registry

#### Docker Hub:

You can find the docker images with the following links on Docker Hub (no need to register): <u>https://hub.docker.com/r/softwareag/natural-ce</u> <u>https://hub.docker.com/r/softwareag/adabas-ce</u> <u>https://hub.docker.com/r/softwareag/adabasmanager-ce</u>

To pull the image to your container environment, you must login to Docker and copy the pull command on the top right, paste it into your Docker Environment, add a ":" and then add the version you want to use. All available versions are listed in the "Tags" tab at the top of the page. After you modified it, the command will look something like this:

docker login
<DOCKER-STORE-USERNAME>
<DOCEKR-STORE-PASSWORD>

#### Latest versions of containers images:

| docker | pull | softwareag/natural-ce:9.3.2       |
|--------|------|-----------------------------------|
| docker | pull | softwareag/adabas-ce:7.3.0        |
| docker | pull | softwareag/adabasmanager-ce:9.3.0 |

#### Software AG Official Registry:

To Pull and subscribe to Software AG official registry you should use your **Empower** credentials.

Follow this instruction and keep the data for pulling the images:

- 1. Navigate to Software AG registry page: <u>https://containers.softwareag.com/</u>
- 2. Login using your Empower credentials
- 3. Use this links of <u>Natural Community Edition</u>, <u>Adabas Community Edition</u> and <u>Adabas Manager</u> <u>community Edition</u> to get the pull command.
- 4. Review the terms and condition on the top right of the page and click on the checkbox next to it accordantly
- 5. Click on "Get the pull command"
- 6. Copy and store your Token Name, Token Password and login command. (it will be visible only on the first image)
- 7. Click "Got it", the window will be closed
- 8. Select the desired version
- 9. Copy the pull command

In case you have lost your credentials you can click on your avatar on the top right of the page, click setting and Generate password button, then follow the instructions to retrieve your credentials.

Login Command sample:

```
podman login softwareagcr.azurecr.io
<my-username-softwareag-com>
<my-password>
```

Login into Software AG public registry environment using your "podman login" command, with success login pull all the images one after the other using the pull command for each product.

### 6 Starting Adabas in a Container

The Adabas Community Edition is a functionally complete database system against which you can perform database queries and make database changes.

If you start the database with the command below, a demo database is automatically created in the container. Data changes to this demo database are not persisted.

If you need to persist the demo database, you must:

- 1. create a directory, and
- 2. mount this directory.

For further information, see the Readme file of the Adabas Community Edition in Docker Hub.

To start the Adabas Community Edition with Adabas running on port 60001 and Adabas REST server running on HTTP port 8190, run the following command:

#### Docker Hub:

```
podman run -d -p 60001:60001 -p 8190:8190 -e ACCEPT_EULA=Y -e ADABAS_DBID=12 -e "ADABAS DB CREATION=demodb" --name adabas-db softwareag/adabas-ce:7.3.0
```

#### Software AG registry:

```
podman run -d -p 60001:60001 -p 8190:8190 -e ACCEPT_EULA=Y -e ADABAS_DBID=12 -e
ADABAS DB CREATION=demodb --name adabas-db softwareagcr.azurecr.io/adabas-ce:7.3.0
```

The software is now automatically fetched from Containers registry and runs in the background of your computer.

If you wish to view the log, type this command:

podman logs adabas-db

### 6.1 Checking the Adabas Demo Database

After starting the demo database, you can check whether its start was successful:

podman exec -it adabas-db adainfo.sh

The following should be shown at the end of the output (important: the status must be "active"):

```
%ADAREP-I-TERMINATED, 11-APR-2022 09:57:36, elapsed time: 00:00:00
Database ID : 12
Database Name : GENERAL_DATABASE
Version : 7.0
Config. file : /data//db012/DB012.INI
Status : active
TCP-Port : 60001
TCP-SSL-Port : Not enabled
```

### 7 Starting Natural in a Container

The following command starts the Natural container. You have to replace "<OWN-IP>" in the command with the IP address of the host running the Adabas container that you have determined, to get access to the Adabas database.

#### Docker Hub:

```
podman run -d -p 2700:2700 --add-host adabas-db:<OWN-IP> -e ACCEPT_EULA=Y --name natural-ce softwareag/natural-ce:9.3.2
```

#### Software AG Official Registry:

```
podman run -d -p 2700:2700 --add-host adabas-db:<OWN-IP> -e ACCEPT_EULA=Y --name natural-ce softwareagcr.azurecr.io/natural-ce:9.3.2
```

The software is now automatically fetched from Containers registry and runs in the background of your computer.

If you wish to view the log type this command:

podman logs natural-ce

For further information, see the Readme file of the Natural Community Edition in Software AG registry or Docker Hub.

### 8 Downloading and Unpacking NaturalONE

Download the NaturalONE Community Edition (the Eclipse development environment) as a zip or tar.gz file from:

https://tech.forums.softwareag.com/t/adabas-natural-community-edition-for-dockerdownload/235228

To receive the download link, you need to sign-in to the Software AG Tech Community, if you haven't already.

Unpack the zip file and start it with "Start\_ONE\_".

### 9 Quick Start Guide for NaturalONE

Copy the zip or tar.gz file into a directory and unpack the file.

Then go to the installation directory "ONE\_<version>.CE". A shortcut or shell script "Start\_ONE\_<version>.CE" for starting NaturalONE can be found there.

When you start NaturalONE for the first time, you are asked for a workspace directory.

Use the default setting or define another directory. The welcome page of NaturalONE is shown next.

| $N^1$ | NaturalONE                                                                                                    |
|-------|----------------------------------------------------------------------------------------------------|
|       | NaturalONE is an all-in-one modern development environment that allows application developers to create new Ajax- and service-<br>based programs as well as maintain and improve existing applications using standard open-source Eclipse. This allows developers to<br>write robust, enterprise-scale, modern applications quickly and easily. |
|       | Open the NaturalONE Perspective                                                                                                    |
|       | Documentation                                                                                                    |
|       | Hello World application                                                                                                    |

If you are familiar with Eclipse, you can immediately start working on your own projects. Click **Open the NaturalONE Perspective** to start developing Natural applications.

If you want to get to know NaturalONE using the supplied examples, click Hello World application. This example uses Natural and Adabas.

### 10 Establishing the Connection between NaturalONE and the Natural Container

NaturalONE must know where to find the runtime environment.

To set the appropriate runtime right-click the project and choose Properties.

| 🔘 workspace110 - Software AG D | Designer                                                          |                                             |                          |                        |
|--------------------------------|-------------------------------------------------------------------|---------------------------------------------|--------------------------|------------------------|
| File Edit Navigate Search      | Project Run Window Help                                           |                                             |                          |                        |
| 🔁 • 🔒 🕼 🔅 • 🔿 • 🤇              | 🎍 🕶 🛷 🛨 💷 🖢 👻 🖓 🕶 K                                               |                                             | Î.                       |                        |
| 陷 Project Explorer 🗙 💦 Natu    | ural Navigator                                                    |                                             |                          |                        |
|                                | E 🕏 7 📢                                                           | 🤞 🌺 🖇                                       |                          |                        |
| > 🚰 NaturalONE Hello World Sa  | ample Application->adanat-11.msh                                  | iome.net-2700                               |                          |                        |
|                                | Properties for NaturalONE He                                      | llo World Sample Applica                    | tion                     | – 🗆 X                  |
|                                | type filter text                                                  | Runtime                                     |                          |                        |
|                                | > Resource<br>Ajax Developer<br>Builders<br>Coverage<br>✓ Natural | Use Natural server:<br>Natural server conne | ction                    |                        |
|                                | Builder                                                           | <u>H</u> ost name:                          | localhost                |                        |
|                                | Editor<br>Logging                                                 | <u>P</u> ort number:                        | 2700                     |                        |
|                                | Parser<br>Regional Settings                                       | <u>H</u> ost type:                          | <unknown></unknown>      |                        |
|                                | Runtime<br>Steplibs                                               | Startup                                     |                          |                        |
|                                | Project Facets<br>Project Natures                                 | Session parameters                          |                          |                        |
|                                | Project References                                                | User ID:                                    | USERNAME                 |                        |
|                                | Refactoring History<br>Run/Debug Settings                         | Pass <u>w</u> ord:                          |                          |                        |
|                                | Server                                                            | Security                                    |                          |                        |
|                                | > Validation                                                      | Use SSL/ <u>T</u> LS                        |                          |                        |
|                                | WikiText                                                          | Limits                                      |                          |                        |
|                                |                                                                   | Processing loop lim                         | it number (LT): 99999999 |                        |
|                                |                                                                   |                                             |                          | Арріу                  |
|                                | ?                                                                 |                                             |                          | Apply and Close Cancel |

For Host name, enter the IP address of your Container environment, that is, the address that you have determined previously.

For Port number, enter 2700.

For your comfort, the Natural Demo Application is also delivered with the Natural Community Edition. Therefore, you are able to execute the sample programs using 'Run As', as described below.

But In general, you have to upload and catalog all Natural sources in the workspace inside the Natural runtime environment.

To do so, please select the Natural sample project and click the Update icon.

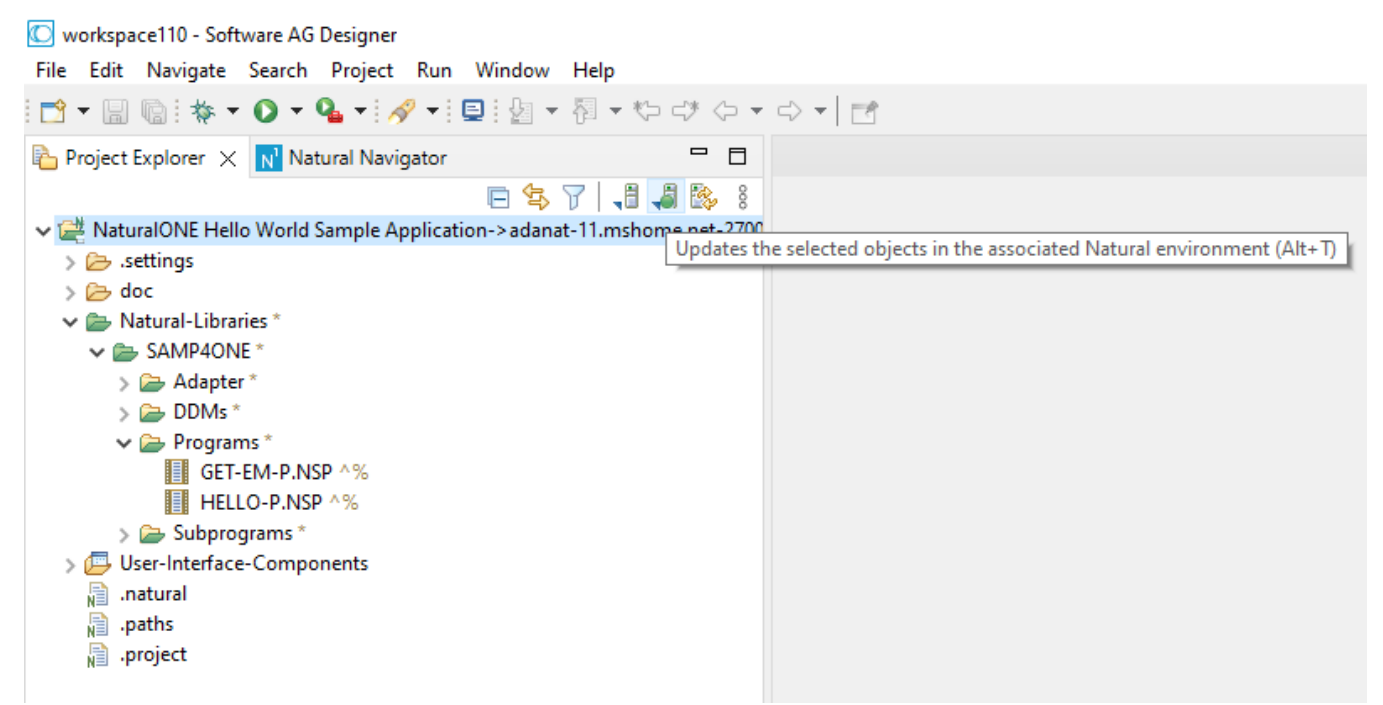

To run the programs, right-click GET-EM-P.NSP or HELLO-P.NSP and then choose **Run As > Natural Application** from the context menu.

| C workspace110 - Softwa                                                                                                    | are AG Designer<br>earch Project Run Window            | Help                                            |                       |                |
|----------------------------------------------------------------------------------------------------|--------------------------------------------------------|-------------------------------------------------|-----------------------|----------------|
| I 📬 ▼ 🔡 🕼 I 🎋 ▼ 🌘                                                                                                    | 🕽 🕶 💁 🕶 🛷 🕶 💷 🖓 🔹                                      |                                                 | ⇒ -   ⊡               |                |
| Project Explorer 🗙                                                                                                    | N <sup>1</sup> Natural Navigator                       |                                                 |                       |                |
| <ul> <li>Vertical Antiparties</li> <li>Vertical Antiparties</li></ul> | Norld Sample Application->adan                         | 7   <b>, a , a b</b> 8<br>at-11.mshome.net-2700 |                       |                |
| HELL Subproc                                                                                                    | New                                                    | >                                               |                       |                |
| → User-Interface<br>→ .natural<br>→ .paths<br>→ .project                                                                                                    | Open<br>Open With<br>Show In<br>Show in Local Terminal | F3<br>><br>Alt+Shift+W ><br>>                   |                       |                |
|                                                                                                    | Сору                                                   | Ctrl+C                                          |                       |                |
| C                                                                                                    | Paste                                                  | Ctrl+V                                          |                       |                |
| 3                                                                                                    | K Delete                                               | Delete                                          |                       |                |
|                                                                                                    | Move<br>Rename                                         | F2                                              |                       |                |
| L<br>۲                                                                                                    | Import                                                 |                                                 |                       |                |
| 6                                                                                                    | Refresh                                                | F5                                              |                       |                |
|                                                                                                    | NaturalONE                                             | >                                               |                       |                |
| 9                                                                                                    | Coverage As                                            | >                                               |                       |                |
| (                                                                                                    | 🔰 Run As                                               | > N <sup>1</sup>                                | 1 Natural Application | Alt+Shift+X, N |
| *                                                                                                    | 🌣 Debug As<br>🕨 Profile As                             | >                                               | Run Configurations    |                |
| 6                                                                                                    |                                                        | Т                                               | omcat                 |                |

After running the Natural program, you will see the "Hello-World" application in the editor area. When you now click **"Say Hello!"** you will get a corresponding output. The result should look similar to the following:

| C workspace110 - WEBIO - Software AG Designer<br>File Edit Navigate Search Project Run Window Help                                                                                                    |                                                                                          |         |
|----------------------------------------------------------------------------------------------------|------------------------------------------------------------------------------------------|---------|
| 📑 🕶 🔚 🐚 ! 🕸 🕶 🔕 🕶 💁 🕶 🔗 🕶 🗐 💌 🖗                                                                                                    | ひ ⊂サ ⟨> ▼ ⇔ ▼   ┏┫                                                                       |         |
| Project Explorer X Natural Navigator C I                                                                                                    | Natural I/O ×                                                                            | About 🛪 |
| <ul> <li>NaturalONE Hello World Sample Application-&gt;adanat-11.ms</li> <li>Adanat-11.ms</li> <li>Adapter</li> <li>Adapter</li> <li>DDMs</li> <li>Programs</li> <li>GET-EM-P.NSP</li> <li>HELLO-P.NSP</li> <li>Subprograms</li> <li>User-Interface-Components</li> <li>.natural</li> <li>.paths</li> <li>.project</li> </ul> | Helio World!<br>Input Form<br>Your name<br>NaturalONE<br>Say Helio<br>Helio NaturalONE ! | ×       |

You can also run the GET-EM-P.NSP program to test successful access to the Adabas database.

If you are new to Natural and NaturalONE please feel free to head over to Software AG's NaturalONE tutorial videos on YouTube. There you can get a basic understanding of NaturalONE and make your first successful steps with Natural. <u>Link.</u>

### **11 Starting Adabas Manager in Containers**

The following command starts the Adabas Manager container.

#### Docker Hub:

```
podman run -d -p 4990:4990 -e ACCEPT_EULA=Y --name adabas-manager softwareag/adabasmanager-ce:9.3.0.
```

#### Software AG Registry:

```
podman run -d -p 4990:4990 -e ACCEPT_EULA=Y --name adabas-manager softwareagcr.azurecr.io/adabasmanager-ce:9.3.0
```

The software is now automatically fetched from Containers registry and runs in the background of your computer.

#### If you wish to view the log type this command:

```
podman logs adabas-manager
```

To launch Adabas Manager, enter the address "https://<host of the running container>:4990 " at the URL of a browser. The host of the running container can either be defined as a DNS name or through the IP address of the Containers environment.

The Adabas Manager is using SSL encrypted communication (https) and is delivered with a self-signed certificate. You will have to accept and trust the self-signed certificate to see the login page.

Otherwise for further information how to exchange the SSL certificate with a custom trusted certificate, please see the Readme file of the Adabas Manager in Docker Hub. You can login to the Adabas Manager with the User-ID= "admin" and Password= "manage".

Please add the corresponding Adabas REST Server Hostname in Adabas Manager with port 8190 of your running Adabas Community Edition container. You can see the steps in the following illustrations.

| S Adabas<br>Adabas Manager                    |                         |                                             |                   |                   |          |             | ٥        | ۰                     | 0      | <br>💄 admin |
|-----------------------------------------------|-------------------------|---------------------------------------------|-------------------|-------------------|----------|-------------|----------|-----------------------|--------|-------------|
|                                               | Host Configuration      |                                             |                   |                   |          |             |          |                       | ×      |             |
|                                               | Adabas (LUW) Admin      | dabas (LUW) Admin AMC                       |                   | Adabas            | Audit    | Predict     |          |                       |        |             |
| Ada                                           | 🥏 adabas-db added succe | essfully.                                   |                   |                   |          |             |          | ×                     |        |             |
|                                               | Connection Name         | Hostname                                    | Port Enabled      | Secured           | AMN Auth | Alt. User   |          | Ð                     |        |             |
|                                               | adabas-db               | 10.21.43.206                                | 8190 Yes          | No                | No No    | admin       |          |                       |        |             |
| S Adabas<br>Adabas Manager                    | i≣ DB List              | Specific DB 🗸                               |                   |                   |          |             | <b>A</b> | ٠                     | 0      | <br>💄 admin |
| Database List<br>Create New Database          | Database                | List                                        |                   |                   |          |             |          |                       |        |             |
| Database Creation Jobs                        | + New D                 | + New Database 2 Refresh List Create Report |                   |                   |          |             |          |                       |        |             |
| Create FDT                                    | Database II             | D Database Name                             | Connection Name   | Status            | Version  | Start/Stop  | Rename   |                       | Delete |             |
| Liper roundy                                  | No databa:              | Host Connection Statu                       | S                 |                   |          | ×           |          |                       |        |             |
|                                               |                         | Status Connection Nar                       | ne Server         | Username Password |          | Actions     |          |                       |        |             |
|                                               | ~                       | A adabas-db                                 | 10.21.43.206:8190 | admin             |          |             |          |                       |        |             |
|                                               |                         |                                             |                   |                   | Cancel   | Connect All |          |                       |        |             |
| Adabas<br>Adabas Manager                      | i≡ DB List              | Specific DB 🗸                               |                   |                   |          |             | 0        | <b>▲</b> <sup>6</sup> | 0      | <br>💄 admin |
| Database List                                 | Database                | List                                        |                   |                   |          |             |          |                       |        |             |
| Create New Database<br>Database Creation Jobs | + New D                 | atabase 📿 Refresh List                      | Create Report     |                   |          |             |          |                       |        |             |
| Create FDT                                    | Database ID             | D Database Name                             | Connection Name   | Status            | Version  | Start/Stop  | Rename   |                       | Delete |             |
| Expert Utility                                | 20                      | DEMODB                                      | adabas-db         | Online            | 7.3      | •           | 1        |                       |        |             |

| S Adabas<br>Adabas Manager                                                                                                    | := C | DB List <b>BB20 (adab</b>                                                                                                    | oas-db) - DEMODB 🖌                                                                                                    |                         |                           |               | 0          | <b>4</b> 6            | 0 | <br>💄 admin |
|----------------------------------------------------------------------------------------------------|------|----------------------------------------------------------------------------------------------------|----------------------------------------------------------------------------------------------------|-------------------------|---------------------------|---------------|------------|-----------------------|---|-------------|
| Overview                                                                                                    |      | Overview                                                                                                    |                                                                                                    |                         |                           |               |            |                       |   |             |
| Database Monitoring                                                                                                    |      |                                                                                                    |                                                                                                    |                         |                           |               |            |                       |   |             |
| File                                                                                                    |      | Stop Database                                                                                                    | ose CLOG Close PLOG                                                                                                    | Show adanuc.log         |                           |               |            |                       |   |             |
|                                                                                                    |      | Database Status                                                                                                    |                                                                                                    | Untime                  | Active Users              |               |            |                       |   |             |
| Container                                                                                                    |      | Online                                                                                                    |                                                                                                    | 2w 6d 6b                | 1                         |               |            |                       |   |             |
| Dashboard                                                                                                    |      | Online                                                                                                    |                                                                                                    | 2w 00 011               | I                         |               |            |                       |   |             |
| Utilities                                                                                                    |      | Space Allocation                                                                                                    |                                                                                                    |                         |                           |               |            |                       |   |             |
|                                                                                                    |      | ASSO (block size < 16 KB                                                                                                    | ) ASSO (block size ≥ 16 KB                                                                                                    | ) DATA                  | WORK                      |               |            |                       |   |             |
|                                                                                                    |      | Free Space [MB] 56.9                                                                                                    | 0 Free Space [MB] 19.2                                                                                                    | 28 Free Space [MB] 90.3 | Allocated Size [MB] 20.00 |               |            |                       |   |             |
|                                                                                                    |      | Free Space [%] 94.8                                                                                                    | 3 Free Space [%] 96.4                                                                                                    | 11 Free Space [%] 90.3  | 3                         |               |            |                       |   |             |
|                                                                                                    |      | Extents 1                                                                                                    | Extents 1                                                                                                    | Extents 1               |                           |               |            |                       |   |             |
|                                                                                                    |      | Used Free                                                                                                    | Used Free                                                                                                    | Used Free               |                           |               |            |                       |   |             |
|                                                                                                    |      |                                                                                                    |                                                                                                    |                         |                           |               |            |                       |   |             |
|                                                                                                    |      |                                                                                                    |                                                                                                    |                         |                           |               |            |                       |   |             |
|                                                                                                    |      |                                                                                                    |                                                                                                    |                         |                           |               |            |                       |   |             |
|                                                                                                    |      |                                                                                                    |                                                                                                    |                         |                           |               |            |                       |   |             |
|                                                                                                    |      |                                                                                                    |                                                                                                    |                         |                           |               |            |                       |   |             |
| S Adabas<br>Adabas Manager                                                                                                    | := ( | DB List 📕 DB20 (ada                                                                                                    | bas-db) - DEMODB 🖌                                                                                                    |                         |                           |               | 0          | <b>≜</b> <sup>6</sup> | 0 | <br>💄 admin |
| Overview                                                                                                    |      |                                                                                                    |                                                                                                    |                         |                           |               |            |                       |   |             |
| Database Monitoring                                                                                                    |      | Database Monitorin                                                                                                    | g                                                                                                    |                         |                           |               |            |                       |   |             |
|                                                                                                    |      |                                                                                                    |                                                                                                    |                         |                           |               |            |                       |   |             |
| File                                                                                                    |      | Properties                                                                                                    | Parameters                                                                                                    | Utility Control Block   | High Water Marks          | Command Queue | User Queue |                       |   |             |
| Container                                                                                                    |      | Hold Queue                                                                                                    | Buffer Pool Statistics                                                                                                    | Command Statistics      | Thread Table              | Checkpoints   |            |                       |   |             |
| Dashboard                                                                                                    |      | Create Report                                                                                                    |                                                                                                    |                         |                           |               |            |                       |   |             |
| Utilities                                                                                                    |      |                                                                                                    |                                                                                                    |                         |                           |               |            |                       |   |             |
| ountes                                                                                                    |      |                                                                                                    |                                                                                                    |                         |                           |               |            |                       |   |             |
| and the second second se |      |                                                                                                    |                                                                                                    |                         |                           |               |            |                       |   |             |
|                                                                                                    |      | Property                                                                                                    | Value                                                                                                    |                         |                           |               |            |                       |   |             |
|                                                                                                    |      | Property<br>Database Load Date                                                                                                    | Value<br>2024-Sep-24 03:07:3                                                                                                    | 18:000 UTC              |                           |               |            |                       |   |             |
|                                                                                                    |      | Property<br>Database Load Date<br>Number of Loaded Files                                                                                                    | Value<br>2024-Sep-24 03:07:3<br>8                                                                                                    | 18:000 UTC              |                           |               |            |                       |   |             |
|                                                                                                    |      | Property<br>Database Load Date<br>Number of Loaded Files<br>Highest File Number                                                                                                    | Value<br>2024-Sep-24 03:07:3<br>8<br>14                                                                                                    | 18.000 UTC              |                           |               |            |                       |   |             |
|                                                                                                    |      | Property<br>Database Load Date<br>Number of Loaded Files<br>Highest File Number<br>Checkpoint File                                                                                                    | Value<br>2024-Sep-24 03:07:3<br>8<br>14<br>1                                                                                                    | 18:000 UTC              |                           |               |            |                       |   |             |
|                                                                                                    |      | Property<br>Database Load Date<br>Number of Loaded Files<br>Highest File Number<br>Checkpoint File<br>Security File                                                                                            | Value           2024-Sep-24 03:07:3           8           14           1           2                                                                                                    | 8:000 UTC               |                           |               |            |                       |   |             |
|                                                                                                    |      | Property<br>Database Load Date<br>Number of Loaded Files<br>Highest File Number<br>Checkpoint File<br>Security File<br>ET Data File                                                                            | Value           2024-Sep-24 03:07:3           8           14           1           2           3                                                                                                    | 900.000 UTC             |                           |               |            |                       |   |             |
|                                                                                                    |      | Property<br>Database Load Date<br>Number of Loaded Files<br>Highest File Number<br>Checkpoint File<br>Security File<br>ET Data File<br>Current PLOG Number                                                     | Value           2024-Sep-24 03:07:3           8           14           2           3           1                                                                                                    | 8:000 UTC               |                           |               |            |                       |   |             |
|                                                                                                    |      | Property<br>Database Load Date<br>Number of Loaded Files<br>Highest File Number<br>Checkpoint File<br>Security File<br>ET Data File<br>Current PLOG Number<br>Number of Data Extents                           | Value           2024-Sep-24 03-07:3           8           14           2           3           1           1           2           3           1           1           2           3           1           1                                                                         | 8:000 UTC               |                           |               |            |                       |   |             |
|                                                                                                    |      | Property<br>Database Load Date<br>Number of Loaded Files<br>Highest File Number<br>Checkpoint File<br>Security File<br>ET Data File<br>Current PLOG Number<br>Number of Data Extents<br>Number of ASSO Extents | Value           2024-Sep-24 03:07:3           8           14           2           3           1           1           2           3           1           1           2           3           1           1           2           3           1           1           1           1 | 8:000 UTC               |                           |               |            |                       |   |             |

For further information, see the Description of the Adabas Manager Community Edition in Docker Hub or Software AG Official Registry.

### 12 How to restart container images

It's worth noting, that if at any point in time the PC is shut down the containers are stopped but not automatically removed. Thus, a new container can't be started but the old one can't be used either.

Note: If a container image is removed, all data within that container is lost. Make sure important data is pulled from those containers before removing the containers.

To restart a container image in Linux, first if it isn't already the running process needs to be stopped. For this you use the following command.

podman stop <softwarename>

Afterwards, the Container must be removed with the command

podman rm <softwarename>

Once this is done, a new container using the same image can be started.

### **13 Troubleshooting Network Connectivity**

#### 13.1 NaturalONE cannot connect to Natural running in a container

If you are not able to connect to the Natural container on port 2700, you should check first if the IP address you have determined is correct. Try to execute a ping command to see if it is reachable. If you are running in Windows 10 or pure Linux with all components, you could even use "localhost" to connect. With Docker Toolbox you can use the following command to determine your IP address:

docker-machine ip

In addition to that, check if you have a firewall running on your host machine that is blocking port 2700. Ensure that this port can be reached in your environment.

Port 2700 on your host machine might be already in use. If you have a Natural for Windows version installed on your Windows PC you could stop the appropriate 'Software AG Natural 8.n NDV Listener Service'.

If port 2700 is in use by a service you cannot stop, you are able to change your port mapping on the host machine to another free port e.g. 2777 by modifying your Docker "run" command:

podman run -d -p 2777:2700

#### 13.2 Natural runtime cannot connect to Adabas running in a container

You can connect to the Natural container on port 2700, but Natural applications running in the container cannot connect to the Adabas database, and you are getting error code 3148.

Check first if you have a firewall running on your host machine that is blocking port 60001. Ensure that this port can be reached in your environment.

If this is not the case, it is possible that you have a loopback address access problem in your configuration so that Natural cannot access the Adabas network on port 60001 through the external IP address.

You could fix this problem using a Docker network while starting your containers. To do so, first stop and remove the already started Adabas and Natural Docker containers.

Change your Quickstart commands to the following three commands:

podman network create adabas\_natural

podman run -d -e ACCEPT\_EULA=Y -e ADABAS\_DBID=12 -e "ADABAS\_DB\_CREATION=demodb" -network adabas natural --name ADABAS-DB softwareag/adabas-ce:<version>

podman run -d -p 2700:2700 --network adabas\_natural -e ACCEPT\_EULA=Y --name natural-ce softwareag/natural-ce:<version>